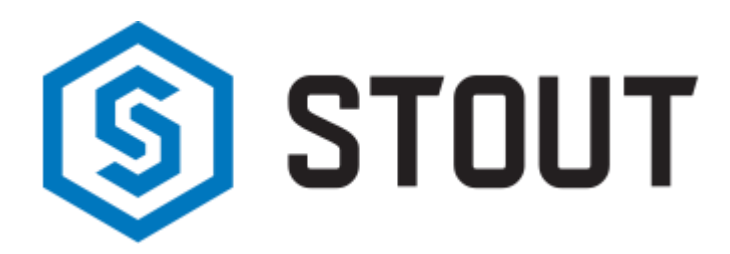

# ТЕХНИЧЕСКИЙ ПАСПОРТ

Интернет модуль WiFi RS STOUT

Тип: STE-0101-007005

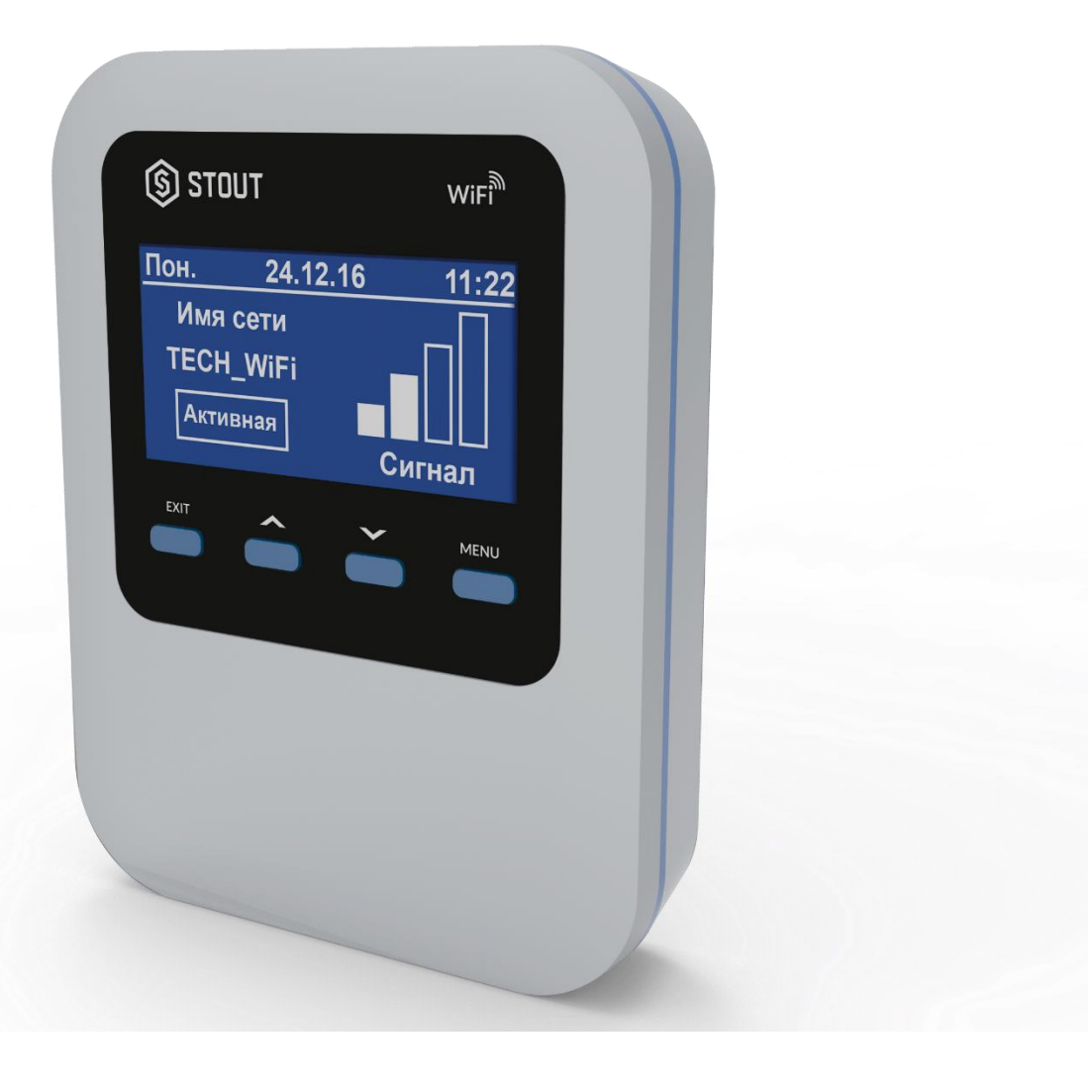

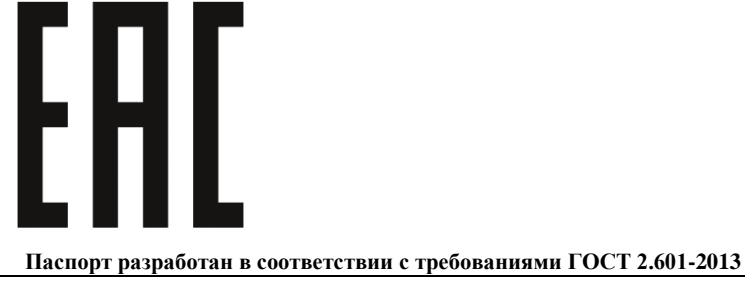

|    | Оглавление                              |       |
|----|-----------------------------------------|-------|
| N⁰ | Наименование                            | Стр.  |
| 1  | Сведения об изделии                     | 2     |
| 2  | Назначение изделия                      | 2     |
| 3  | Устройство и технические характеристики | 2-3   |
| 4  | Номенклатура и габаритные размеры       | 3-4   |
| 5  | Рекомендации по монтажу и эксплуатации  | 4-10  |
| 6  | Транспортировка и хранение              | 10    |
| 7  | Утилизация                              | 10-11 |
| 8  | Приемка и испытания                     | 11    |
| 9  | Сертификация                            | 12    |
| 10 | Гарантийные обязательства               | 13    |
| 11 | Гарантийный талон                       | 14    |
|    |                                         |       |

## 1. СВЕДЕНИЯ ОБ ИЗДЕЛИИ

#### 1.1. НАИМЕНОВАНИЕ

Интернет модуль WiFi RS STOUT, тип: STE-0101-007005.

#### 1.2. ИЗГОТОВИТЕЛЬ

ТЕСН STEROWNIKI Sp. z o.o. Sp. k. с главным офисом в Вепж 34-122, улица Белая Дорога 31. **ПО ЗАКАЗУ** ООО «ТЕРЕМ» для бренда STOUT (Организация, уполномоченная изготовителем на принятие и удовлетворение требований потребителей на территории РФ). Сайт: <u>www.stout.ru</u>

## 2. НАЗНАЧЕНИЕ ИЗДЕЛИЯ

WiFi RS STOUT - это контроллер и Интернет модуль в одном. Устройство позволяет дистанционно управлять работой котла через Интернет. Пользователь может контролировать состояние всех устройств системы отопления, просматривать историю аварийных сигналов контроллера, историю температур в форме легко читаемых графиков, может просматривать историю сообщений о неисправности контроллера.

## УСТРОЙСТВО И ТЕХНИЧЕСКИЕ ХАРАКТЕРИСТИКИ

## 3.1. УСТРОЙСТВО МОДУЛЯ

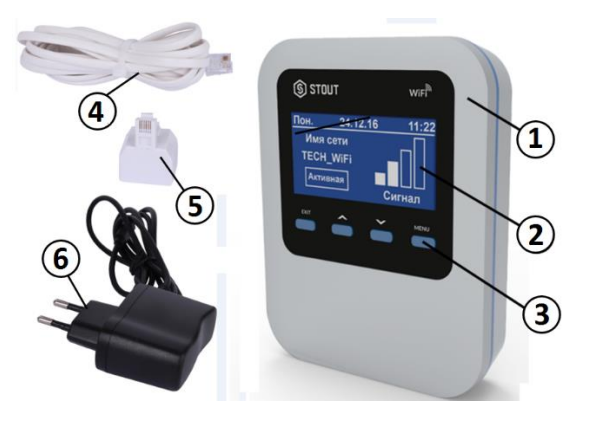

| ПО3. | НАИМЕНОВАНИЕ      |
|------|-------------------|
| 1    | Корпус            |
| 2    | Дисплей           |
| 3    | Кнопки управления |
| 4    | Кабель RS         |
| 5    | Разъём RJ 12      |
| 6    | Блок питания 5В   |

Возможности и способ настройки интернет-модуля зависят от типа и программного обеспечения главного контроллера. В контроллерах нового типа процесс настройки значительно упрощен (в подменю интернет-модуля WiFi RS STOUT, в меню установщика, есть параметр «Регистрация». Интернет-модуль WiFi RS STOUT адаптирован для работы вместе с контроллерами старой и новой генерации.

Функции при работе с контроллерами новой версии (в пеллетных котлах с цветным дисплеем):

- Дистанционная проверка работы котла через Интернет;
- Просмотр всех устройств системы;
- Возможность редактирования всех параметров главного контроллера (сохраняя структуры и очередность меню);
- Просмотр истории температур;
- Просмотр истории событий (сообщений о неисправности и изменений параметров);
- Возможность задать любое количество паролей (с разными полномочиями: меню, события, статистика) — опционально;
- Редактирование «заданной температуры» в комнатном регуляторе;
- Возможность обслуживания нескольких модулей с уровня одного системного администратора;
- Уведомления о сообщениях о неисправности на электронную почту.

Функции в случае работы с контроллерами старой версии:

- Дистанционный контроль работы котла через Интернет;
- Графический интерфейс с анимацией на экране домашнего компьютера;
- Возможность вводить изменения «заданных температур» для насосов и смесительных клапанов;
- Просмотр температуры датчиков;
- Просмотр истории температур;
- Просмотр истории и типов сообщений о неисправностях.

Клиенты из России должны зарегистрироваться на сайте <u>emodul.tech</u>, а из-за рубежа - на <u>emodul.eu</u>.

## 3.2. ТЕХНИЧЕСКИЕ ХАРАКТЕРИСТИКИ МОДУЛЯ

| НАИМЕНОВАНИЕ                                        | ЗНАЧЕНИЕ          |
|-----------------------------------------------------|-------------------|
| Электропитание, В                                   | 5 (DC)            |
| Потребляемая мощность, Вт                           | 2                 |
| Нагрузка реле, А                                    | <10               |
| Рабочая частота, МГц                                | 868               |
| Стандарт беспроводной передачи данных               | IEEE 802.11 b/g/n |
| Максимальная мощность передачи, мВт                 | < 25              |
| Соединение с контроллером                           | Разъём RJ12       |
| Относительная влажность, %                          | 60                |
| Класс защиты, IP                                    | 20                |
| Диапазон допустимых температур окружающей среды, °С | От +5 до +50      |
| Средний срок службы, лет                            | 10                |

# 4. НОМЕНКЛАТУРА И ГАБАРИТНЫЕ РАЗМЕРЫ

## 4.1. НОМЕНКЛАТУРА

| АРТИКУЛ         | НАИМЕНОВАНИЕ            | ИСПОЛНЕНИЕ |
|-----------------|-------------------------|------------|
| STE-0101-007005 | Интернет модуль WiFi RS | Проводной  |

### 4.2. ГАБАРИТНЫЕ РАЗМЕРЫ

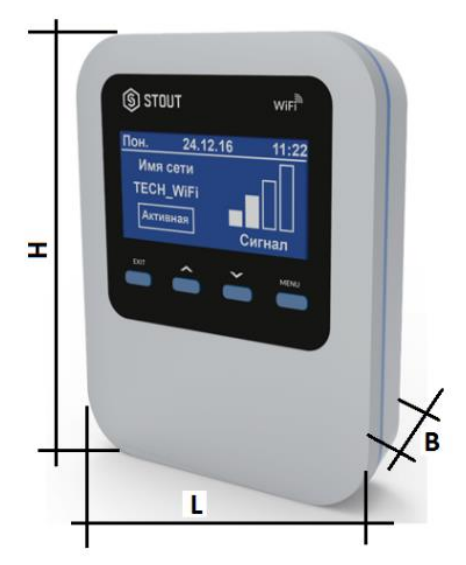

| АРТИКУЛ         | L   | Н   | В  | MACCA |
|-----------------|-----|-----|----|-------|
|                 |     | MM  |    | кг    |
| STE-0101-007005 | 105 | 135 | 28 | 0,330 |

## 5. РЕКОМЕНДАЦИИ ПО МОНТАЖУ И ЭКСПЛУАТАЦИИ

#### 5.1. ОБЩИЕ ПОЛОЖНИЯ

Монтаж интернет-модуля WiFi RS STOUT и его подключения должны выполняться квалифицированными специалистами.

Модуль STOUT не требует специального технического обслуживания при этом для того, чтобы гарантировать длительный срок службы и корректную работу оборудования, необходимо придерживаться параметров, изложенных в данном паспорте.

Во избежание ошибок и несчастных случаев, убедитесь, что все лица, использующие устройство, внимательно ознакомились с его работой и функциями обеспечения безопасности.

Модуль не может использоваться не по назначению. Этот прибор не предназначен для использования детьми, а также лицами с ограниченными физическими и умственными способностями или не имеющими опыта и знаний, если только они не находятся под контролем лиц, ответственных за их безопасность.

До начала и во время отопительного сезона проверьте техническое состояние проводов. Следует также проверить крепление устройства, очистить его от пыли и других загрязнений.

Внимание! Молния может повредить устройство, поэтому во время грозы необходимо отключить оборудование от сети.

Внимание! Попадание влаги внутрь корпуса недопустимо! При уходе за прибором не применяйте чистящие средства и растворители! В процессе эксплуатации возможно протирать корпус устройства мягкой сухой тканью.

Несоблюдение этих правил может привести к травмам пользователя, а также повреждениям и выходу устройства из строя.

Производитель не несет ответственности за ущерб, причиненный по неосторожности.

Для корректной работы модуля при первом запуске необходимо выполнить следующие шаги:

- 1. Соединить модуль WiFi RS STOUT с главным контроллером при помощи RS кабеля;
- 2. Подключить кабель питания.
- 3. В меню контроллера выбрать параметр «Выбор сети WiFi». Отобразится список доступных сетей WiFi после чего следует выбрать нужную сеть и ввести сетевой пароль.

#### Паспорт разработан в соответствии с требованиями ГОСТ 2.601-2013

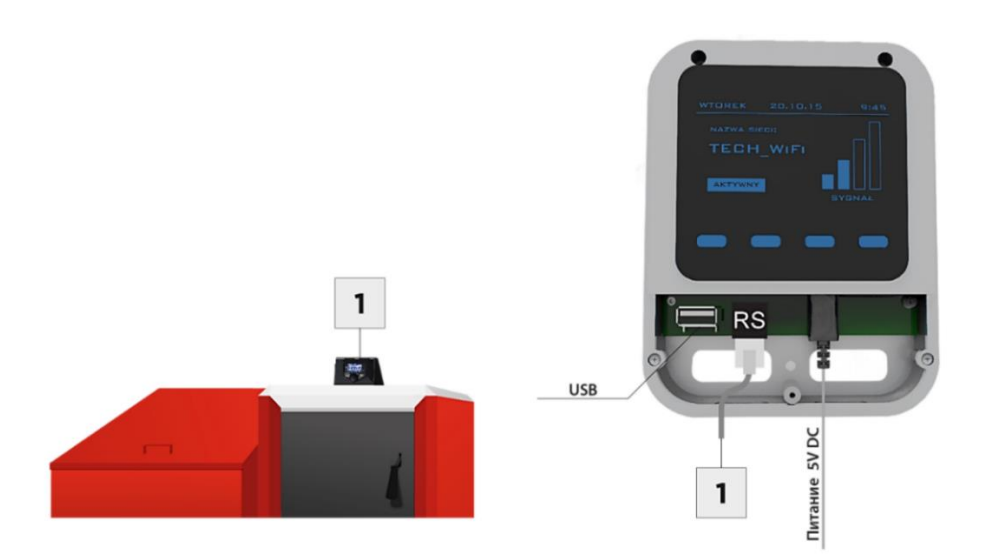

## 5.2. КОММУНИКАЦИЯ МОДУЛЯ В СЛУЧАЕ РАБОТЫ С БОЛЕЕ НОВЫМ КОНТРОЛЛЕРОМ

При коммуникации Интернет-модуля WiFi RS STOUT с главным контроллером, оснащенным более новым программным обеспечением (контроллеры для пеллетных котлов с цветным дисплеем), процесс установки и обслуживания происходит интуитивно. После подключения модуля необходимо включить его в меню установщика главного контроллера (Меню → Меню установщика → Интернет модуль → Регистрация) сгенерируется код регистрации, который после этого следует зарегистрировать на сайте.

Внимание! Сгенерированный код действителен только в течение 60 минут. Если по истечении этого времени не будет проведена регистрация на сайте, код дезактивируется и для регистрации будет необходимо сгенерировать новый. Рекомендуемые браузеры Mozilla Firefox или Google Chrome.

#### 5.2.1. ВХОД НА САЙТ

После генерации кода на контроллере, пожалуйста, перейдите к сайту http://<u>emodul.tech</u>. Первым шагом является регистрация. После введения «Логин» на свой аккаунт в закладке «Настройки» необходимо ввести сгенерированный главным контроллером код. Модулю можно задать любое наименование (в месте описание модуля).

Пользователь может поделиться некоторыми правами с другими пользователями — например, передать другому пользователю возможность изменения настроек параметров главного меню, но блокируя возможность внесения изменений в меню установщика и сервисном меню.

Внимание! С одного аккаунта на сайте <u>emodul.tech</u> можно обслуживать несколько разных модулей WIFI.

#### 5.2.2. ГЛАВНАЯ СТРАНИЦА

В закладке «Home» отображается главная страница с данными показывающими текущие состояние отдельных устройств оборудования. Выбрав определенный параметр, можно изменять их настройки.

Пользователь может настроить вид главной страницы под свои требования изменяя расположение и очередность параметров или же удаляя ненужные. Эти изменения можно произвести в закладке «Настройки».

#### 5.2.3. ИЗМЕНЕНИЕ ПАРАМЕТРОВ РАБОТЫ ГЛАВНОГО КОНТРОЛЛЕРА

В очередных закладках аккаунта отображены параметры главного контроллера. Структура меню соответствует структуре меню главного контроллера.

## 5.2.4. СТАТИСТИКА

В закладке «Статистика» пользователь может просматривать график температур разных временных отрезков: сутки, неделя или месяц. Существует возможность просмотра статистик за более ранний период.

#### Паспорт разработан в соответствии с требованиями ГОСТ 2.601-2013

#### 5.3. КОММУНИКАЦИЯ МОДУЛЯ В СЛУЧАЕ РАБОТЫ С КОНТРОЛЛЕРОМ БОЛЕЕ СТАРОЙ ВЕРСИИ

Модуль WiFi RS STOUT работает с контроллерами, оснащенными RS коммуникацией и соответствующим программным обеспечением. После корректного подключения модуля в меню главного установщика необходимо включить параметр «Интернет модуль» (*Меню* → *Меню установщика* → *Интернет модуль* → *Включено*, потом подтвердить → *IP-адрес*). Через некоторое время покажется IP-адрес модуля, который необходим для последующей установки, советуем записать его на бумаге. (Например, **192.168.1.192**)

#### 5.3.1. ВВЕДЕНИЕ ЛОГИН (ЛОКАЛЬНАЯ СЕТЬ)

1. Необходимо включить окно браузера и ввести ранее записанный IP-адрес и подтвердить «enter».

2. Отобразится окно для введения «Логин», после этого следует вписать заводское название (пользователь: user), поле «Пароль» должно остаться пустым, изменения подтверждаем кнопкой (OK). После этих действий пользователь имеет возможность для входа в модуль через локальную сеть.

| Podaj nazwę uż | ytkownika i hasło                                                                        |
|----------------|------------------------------------------------------------------------------------------|
| ?              | Witryna http://192.168 prosi o podanie nazwy użytkownika i hasła. Komunikat witryny: "." |
| Użytkownik:    | user                                                                                     |
| Hasło:         |                                                                                          |
|                | OK Anuluj                                                                                |

#### 5.3.2. НАСТРОЙКА ЗАЩИТЫ

1. Настройки защиты модуля в локальной сети. Необходимо установить новое наименование пользователя и пароль.

|                      | TECH                             | -    |
|----------------------|----------------------------------|------|
|                      |                                  | Номе |
| Changing t           | he password to access the module |      |
| Username:            | ISer                             |      |
| Current password:    |                                  |      |
| New password:        |                                  |      |
| Repeat password:     |                                  |      |
|                      | Zmień                            |      |
| Passwords            | to the outside                   |      |
| Identifier:          | Kollownia                        |      |
| Administrative passw | nord: berek                      |      |
| User password:       | berek1                           |      |
|                      | Zmień                            |      |
|                      |                                  |      |

После подтверждения на экране отобразится сообщение:

|                       | TECH                                               | <b>-</b> # |
|-----------------------|----------------------------------------------------|------------|
|                       |                                                    | HOME       |
|                       | Operation completed successfully<br>Return to home |            |
| www.techsterowniki.pl |                                                    |            |

## 2. Регистрация на сайте.

Для использования модуля необходима настройка доступа на внешнем сайте. Для этого необходимо заполнить поля: Идентификатор и пароль.

| Passwords to the o | outside |
|--------------------|---------|
|--------------------|---------|

| Identifier:              | Kotlownia |
|--------------------------|-----------|
| Administrative password: | berek     |
| User password:           | berek1    |
|                          | Register  |

После введения Административного пароля можно изменять (редактировать) «заданные температуры», пароль Пользователя позволяет просматривать температуры без возможности их изменения.

Внимание! Дальнейшее изменение идентификатора внешнего абонента будет невозможно.

Операция успешно завершена;

Вернуться к главной страничке;

После нажатия «регистрировать» на экране отобразится сообщение:

|                                                    | <b>- 3</b> 1 |
|----------------------------------------------------|--------------|
|                                                    | НОМЕ         |
| Operation completed successfully<br>Return to bome |              |
| www.techsterowniki.pl                              |              |

## 5.4. ВВОД ЛОГИН В МОДУЛЬ (ВНЕШНИЙ САЙТ)

Для введения «Логин» в модуль WiFi RS STOUT с внешнего сайта необходимо ввести в браузере адрес: http://zdalnie.techsterowniki.pl и подтвердить, через некоторое время появится экран приветствия, в котором необходимо вписать заранее установленные логин, пароль и нажать «Вход».

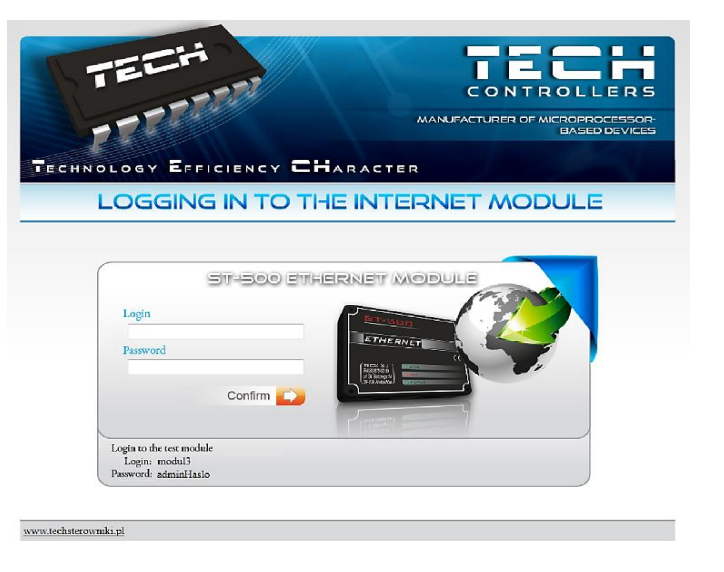

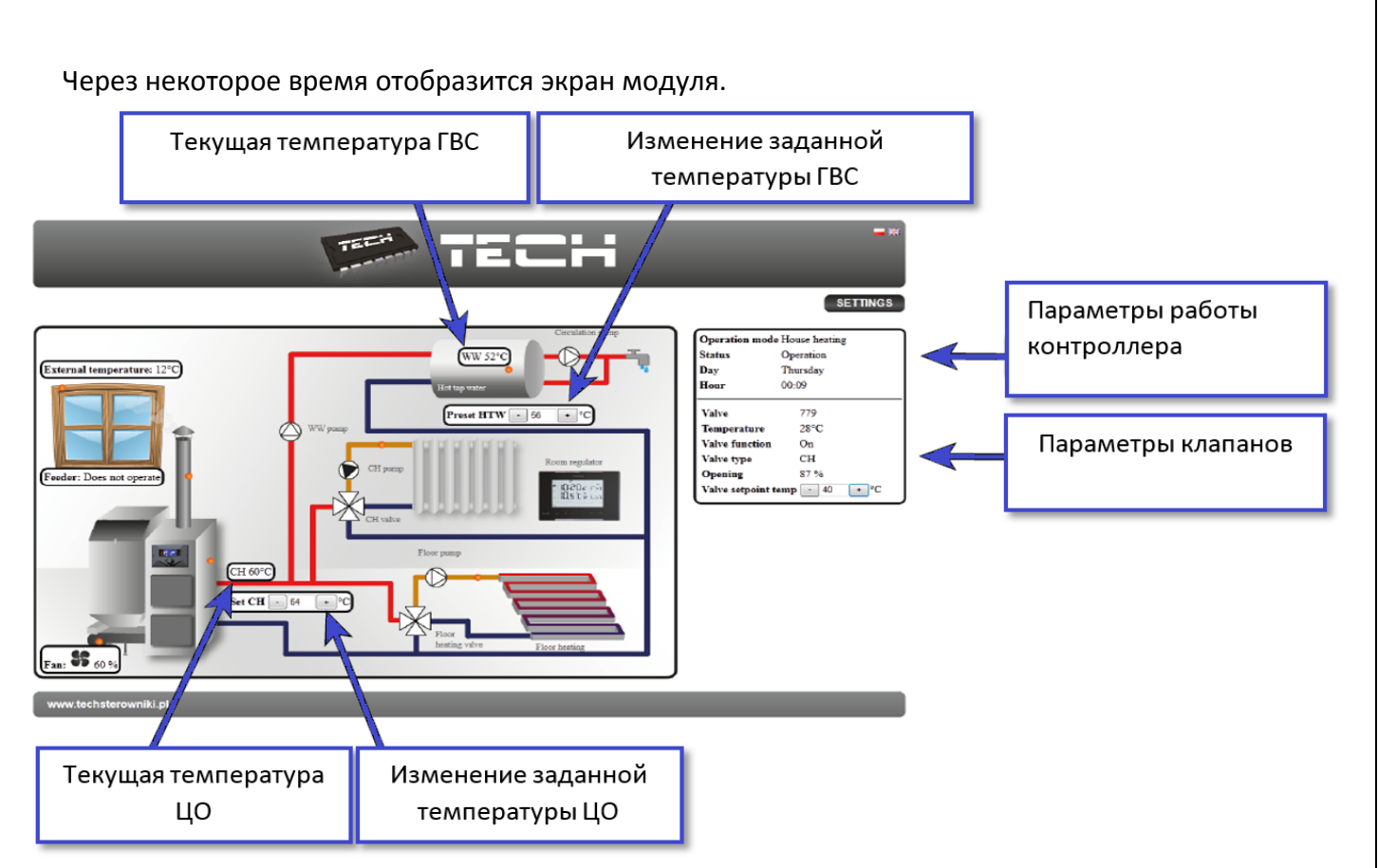

Внимание! В некоторых случаях «Internet Explorer» ограничивает возможность запуска сценариев и форматов «ActivX», которые необходимы для отображения данных модуля. Поэтому рекомендуется запуск параметра «Разрешить заблокированное содержимое» нажатием на панели уведомлений правой кнопкой мыши.

| To help ensure safety, I access to this computer | nternet Explorer restricted the possibility of starting ActiveX scri<br>Click here to enter more options | pts an | d formats for this website that could obtain | × |
|--------------------------------------------------|----------------------------------------------------------------------------------------------------|--------|----------------------------------------------|---|
|                                                  |                                                                                                    |        | Allow blocked content                        |   |
|                                                  |                                                                                                    |        | 7771                                         |   |

#### What is the hazard?

Information bar help

#### 5.5. РУЧНАЯ НАСТРОЙКА МОДУЛЯ

Один из способов коммуникации контроллера и локальной сети - вручную установить параметры доступа. В этом случае необходимо проверить настройки локальной сети. Для этого нужны параметры, такие как: /IP-адрес/IP-маска/Адрес шлюза/DNS- адрес/.

#### Скачивание данных

- 1. Нажимаем меню Пуск, потом Запустить (или клавишу WIN+R) c:\Windows\system32\cmd.exe
- 2. Введите (cmd) и нажмите (OK);

| 📼 Run                                                                                                 | ×                        |  |  |
|----------------------------------------------------------------------------------------------------|--------------------------|--|--|
| Type the name of a program, folder, document, or Internet resource, and Windows will open it for you. |                          |  |  |
| Open:                                                                                                 | cmd 👻                    |  |  |
|                                                                                                    | OK Cancel <u>B</u> rowse |  |  |

#### Паспорт разработан в соответствии с требованиями ГОСТ 2.601-2013

3. Откроется окно:

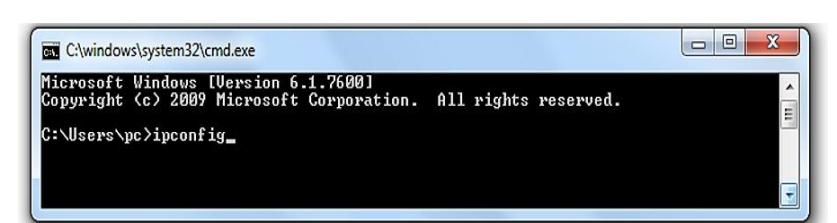

4. Введите (ipconfig) и нажмите (Enter).

|   | · · ·                                                                                                    | -       |
|---|----------------------------------------------------------------------------------------------------|---------|
| Í | C:\windows\system32\cmd.exe                                                                                                    | 3       |
|   | Media State Media disconnected<br>Connection-specific DNS Suffix . :                                                                                                    | ^<br>11 |
| l | Ethernet adapter Local Area Connection:                                                                                                    |         |
|   | Connection-specific DNS Suffix . : tech.sp<br>Link-local IPv6 Address : fe80::7d4c:72a7:8d39:d8ac×11<br>IPv4 Address : 10.0.36.107<br>Subnet Mask : 255.255.252.0<br>Default Gateway : 10.0.36.5 |         |
| l | Tunnel adapter Teredo Tunneling Pseudo-Interface:                                                                                                    |         |
|   | Connection-specific DNS Suffix .:<br>IPv6 Address:2001:0:5ef5:79fd:2839:319a:f5ff:db94<br>Link-local IPv6 Address: fe80::2839:319a:f5ff:db94x20<br>Default Gateway::                             |         |
| l | Tunnel adapter isatap.tech.sp:                                                                                                    |         |
| I | Media State Media disconnected<br>Connection-specific DNS Suffix . : tech.sp                                                                                                    |         |
| I | C:\Users\pc>                                                                                                    | -       |
|   |                                                                                                    |         |

5. В большинстве случаев, **DNS-адрес** совпадает с **Адресом шлюза**, но что бы удостовериться необходимо ввести команду (**ipconfig/all**).

#### 5.6. КОММУНИКАЦИЯ КОНТРОЛЛЕРА

После получения всех необходимых данных, можно перейти к настройкам контроллера. Осуществляем вход в настройки «Интернет модуля» в контроллере котла (*Меню* → *Меню установщика* → *Интернет модуль*).

- 1. Параметр DHCP (ang. Dynamic Host Configuration Protocol) должен быть включен.
- 2. **IP-адрес** устанавливаем как уникальный для сети, вводя произвольные числа **IP-адреса** например: **192.168.1.200**. В случае необходимости, можно проверить является ли **IP-адрес** уже занятым вводя в (cmd.exe) команду (**ping 192.168.1.200**).

| Microsoft Windows [Version 6.1.7600]<br>Copyright (c) 2009 Microsoft Corporation. All rights reserved.                                                                                                    | <u>^</u> |
|----------------------------------------------------------------------------------------------------|----------|
| C:\Users\pc>ping 192.168.1.200                                                                                                    |          |
| Pinging 192.168.1.200 with 32 bytes of data:<br>Reply from 109.95.144.91: Destination host unreachable.<br>Reply from 109.95.144.91: Destination host unreachable.<br>Reply from 109.95.144.91: Destination host unreachable.<br>Reply from 109.95.144.91: Destination host unreachable. |          |
| Ping statistics for 192.168.1.200:<br>Packets: Sent = 4. Received = 4. Lost = 0 (0% loss).                                                                                                    |          |

- 3. Если получен ответ: «Целевой хост недоступен», значит адрес свободен и его можно использовать.
- 4. Если получен отклик от введенного адреса, необходимо использовать другой IP.

| C:\windows\system32\cmd.exe                                                                                                    |          |
|----------------------------------------------------------------------------------------------------|----------|
| Microsoft Windows [Version 6.1.7600]<br>Copyright (c) 2009 Microsoft Corporation. All rights reserved.                                                                                                    | <u>^</u> |
| C:\Users\pc>ping 10.0.36.107                                                                                                    |          |
| Pinging 10.0.36.107 with 32 bytes of data:<br>Reply from 10.0.36.107: bytes=32 time(ins TTL=128<br>Reply from 10.0.36.107: bytes=32 time(ins TTL=128<br>Reply from 10.0.36.107: bytes=32 time(ins TTL=128<br>Reply from 10.0.36.107: bytes=32 time(ins TTL=128 |          |
| Ping statistics for 10.0.36.107:<br>Packets: Sent = 4, Received = 4, Lost = 0 (0% loss),<br>Approximate round trip times in milli=seconds:<br>Minimum = Oms, Maximum = Oms, Nevrage = Oms                                                                      |          |

- 5. Адрес МАС установлен на заводе: 12:12:12:12:12:18 и он должен быть уникальным.
- 6. **ІР-маску, Адрес шлюза** и **DNS адрес** устанавливаем как в загруженных данных.

После успешной коммуникации контроллера можно перейти в начало руководства (см. раздел ВХОД В МОДУЛЬ (ЛОКАЛЬНАЯ СЕТЬ) вводя в обозреватель **IP-адрес** установленный нами ранее.

## 5.7. МЕНЮ КОНТРОЛЛЕРА

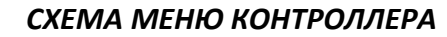

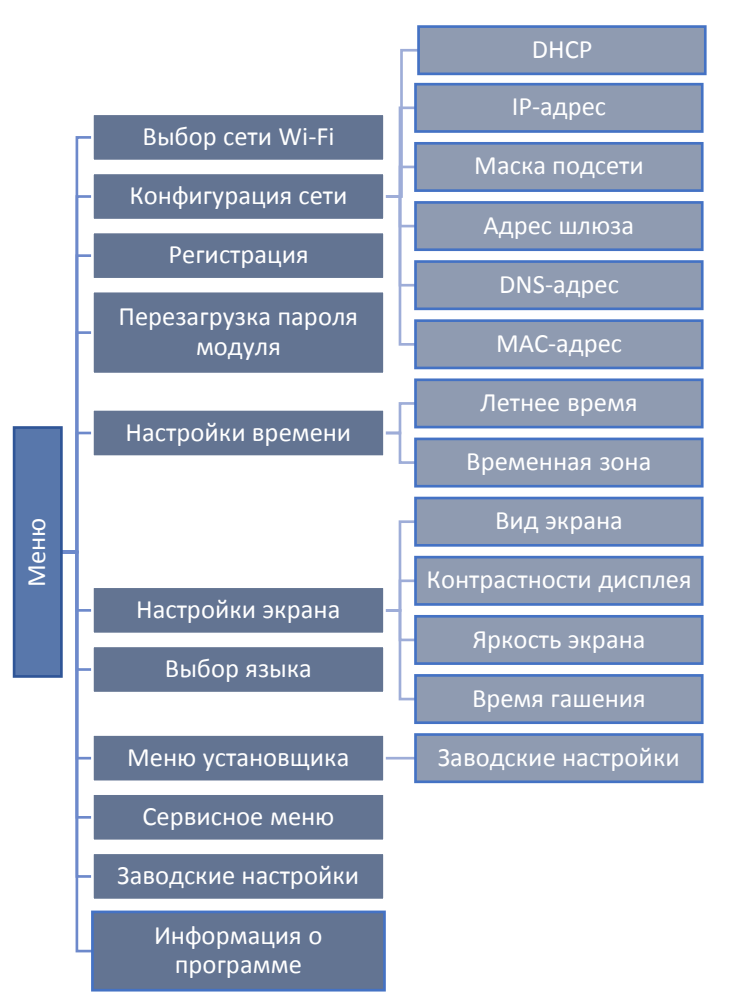

#### 5.7.1. ВЫБОР СЕТИ WI-FI

После входа в это меню, контроллер отобразит список доступных сетей. Выбор сети, с которой мы хотим соединиться, необходимо подтвердить кнопкой (МЕНЮ).

Если сеть защищена паролем необходимо его ввести, выбирая буквы пароля при помощи кнопок «+» и «-».

#### 5.7.2. КОНФИГУРАЦИЯ СЕТИ

Стандартная конфигурация сети происходит автоматически. Однако, если пользователь хочет провести конфигурацию сети вручную он может это сделать, используя параметры этого подменю: DHCP, IP-адрес, IP-маска, Адрес шлюза, DNS-адрес и MAC-адрес.

#### 5.7.3. РЕГИСТРАЦИЯ

При запуске параметра «Регистрация» сгенерируется код необходимый для регистрации WiFi RS STOUT на сайте emodul.tech.

Код также можно сгенерировать, используя такую же функцию в главном контроллере.

#### 5.7.4. ПЕРЕЗАГРУЗКА ПАРОЛЯ МОДУЛЯ

Это меню позволяет перезагрузить пароль для модуля, используемый на сайте emodul.tech.

#### 5.7.5. НАСТРОЙКИ ВРЕМЕНИ

Текущее время и дата скачиваются из сети. Пользователь имеет возможность переключить время на летнее или изменить часовой пояс.

## 5.7.6. НАСТРОЙКИ ЭКРАНА

Это меню позволяет настроить вид главного экрана модуля для индивидуальных потребностей. Пользователь имеет возможность изменения отображаемых данных на экране модуля: **Wi-Fi** - на экране отображается название подключенной сети и мощность сигнала или **Датчики** - текущее и заданные значения встроенного и дополнительного датчика.

Можно также изменить контрастность и яркость дисплея. Благодаря функции «Гашение экрана» возможно настроить яркость экрана во время бездействия. Параметр «Время гашения» позволяет настроить время бездействия, после которого контроллер переходит в состояние гашения.

#### 5.7.7. ВЫБОР ЯЗЫКА

Это меню позволяет изменить язык обслуживания модуля.

#### 5.7.8. МЕНЮ УСТАНОВЩИКА

Это меню позволяет корректировать настройки модуля.

#### 5.7.9. ЗАВОДСКИЕ НАСТРОЙКИ

Это меню позволяет вернуть заводские настройки модуля — это касается параметров, скорректированных в меню установщика.

#### 5.7.10. СЕРВИСНОЕ МЕНЮ

Это меню предназначено для квалифицированных специалистов и защищено кодом.

#### 5.7.11. ЗАВОДСКИЕ НАСТРОЙКИ

Это меню позволяет вернуться к заводским настройкам — это касается параметров, находящихся в главном меню модуля (не касается меню установщика и сервисного меню).

#### 5.7.12. ИНФОРМАЦИЯ О ПРОГРАММЕ

Это меню позволяет просмотр текущего программного обеспечения модуля.

## 6. УСЛОВИЯ ХРАНЕНИЯ И ТРАНСПОРТИРОВКИ

Интернет-модуль WiFi RS STOUT должен храниться в упаковке предприятия-изготовителя согласно условиям хранения по ГОСТ 15150-69.

Интернет-модуль WiFi RS STOUT транспортируют любым видом транспорта в соответствии с правилами перевозки грузов и техническими условиями погрузки и крепления грузов, действующими на данном виде транспорта.

Интернет-модуль WiFi RS STOUT при транспортировании следует оберегать от ударов и механических нагрузок, а их поверхность от нанесения царапин.

Интернет-модуль WiFi RS STOUT хранят в условиях, исключающих вероятность их механических повреждений, в отапливаемых или не отапливаемых складских помещениях (не ближе одного метра от отопительных приборов), или под навесами.

## 7. УТИЛИЗАЦИЯ

Утилизация изделия производится в соответствии с установленным на предприятии порядком (переплавка, захоронение, перепродажа), составленным в соответствии с Законами РФ №96-ФЗ "Об охране атмосферного воздуха", №89-ФЗ "Об отходах производства и потребления", №52-ФЗ "О санитарно-эпидемиологическом благополучии населения", а также другими российскими и региональными нормами, актами, правилами, распоряжениями и пр., принятыми во исполнение указанных законов.

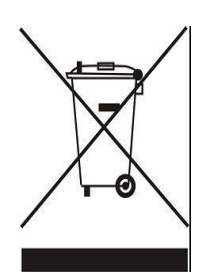

Забота об окружающей среде является для нас первоочередным делом. Осознание того, что мы производим электронные устройства, обязывает нас к безопасной утилизации отработанных элементов и электронных устройств. В связи с этим компания получила регистрационный номер, присвоенный Главным инспектором по охране окружающей среды. Символ перечеркнутой корзины на продукте означает, что продукт нельзя выбрасывать в обычные мусорные контейнеры. Сортируя отходы для последующей переработки, мы помогаем защитить окружающую среду. Обязанностью

пользователя является передача использованного оборудования в специальный пункт сбора для утилизации отходов электрического и электронного оборудования.

## 8. ПРИЕМКА И ИСПЫТАНИЯ

Продукция, указанная в данном паспорте, изготовлена, испытана и принята в соответствии с действующей технической документацией фирмы-изготовителя.

# 9. СЕРТИФИКАЦИЯ

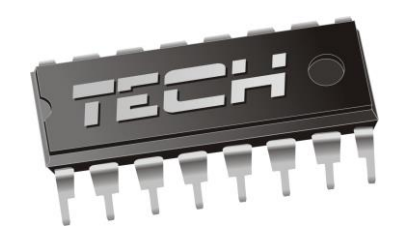

# Декларация о соответствии ЕС

Компания TECH STEROWNIKI Sp. z o.o. Sp. k. с главным офисом в Вепж 34-122, улица Белая Дорога 31, с полной ответственностью заявляет, что производимый нами Интернет-модуль WiFi RS STOUT отвечает требованиям Директивы Европейского парламента и Совета 2014/35/ЕС от 26 февраля 2014г о согласовании законов государств - членов относящихся к приобщению на рынке электрического оборудования, предназначенного для использования в определенных пределах напряжения (Официальный журнал EC L 96, от 29.03.2014, стр. 357) и Директивы Европейского парламента и Совета 2014/30/ЕС 26 февраля 2014г о согласовании законов государств - членов относящихся к приобщению на рынке электрического оборудования, предназначенного для использования в определенных пределах напряжения (Официальный журнал EC L 96, от 29.03.2014, стр. 357) и Директивы Европейского парламента и Совета 2014/30/ЕС 26 февраля 2014г о согласовании законов государств-членов в отношении электромагнитной совместимости (Официальный журнал EC L 96, от 29.03.2014, стр. 79), Директивы 2009/125/ЕС о требованиях к экологическому проектированию продукции, связанной с энергопотреблением и Распоряжением Министра экономики от 8 мая 2013г «по основным требованиям, ограничивающим использование определенных опасных веществ в электрическом и электронном оборудовании» внедряющего постановления Директивы ROHS 2011/65/ЕС.

Для оценки соответствия использовались гармонизированные нормы PN-EN 60730-2-9:2017, PN-EN 60730-1:2016-10.

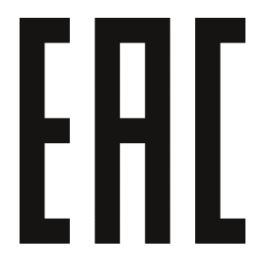

WŁAŚCICIELE TECH SPÓŁKA Z OGRANICZONĄ ODPOWIEDZIALNOŚCIĄ SF

Вепж, 17.12.2019

# 10. ГАРАНТИЙНЫЕ ОБЯЗАТЕЛЬСТВА

Изготовитель гарантирует соответствие интернет-модуля WiFi RS STOUT требованиям безопасности, при условии соблюдения потребителем правил, установленных настоящим Техническим паспортом.

Срок службы интернет-модуля WiFi RS STOUT при условии соблюдения потребителем правил, установленных настоящим Техническим паспортом и проведении необходимых сервисных работ составляет 10 лет со дня передачи продукции потребителю.

Гарантийный срок составляет 24 месяца с даты продажи товара, но не может выходить за пределы срока службы товара.

Гарантия распространяется на все дефекты, возникшие по вине завода-изготовителя.

Гарантия не распространяется на дефекты, возникшие в случаях:

- нарушения паспортных режимов хранения, монтажа, испытания, эксплуатации или обслуживания изделия;
- ненадлежащей транспортировки и погрузочно-разгрузочных работ;
- наличия следов воздействия веществ, агрессивных к материалам изделия;
- наличия повреждений, вызванных пожаром, стихией, форс-мажорными обстоятельствами;
- повреждений, вызванных действиями потребителя;
- наличия следов постороннего вмешательства в конструкцию изделия.

Претензии к качеству товара могут быть предъявлены в течение гарантийного срока

Неисправные изделия, вышедшие из строя в связи с производственным браком, в течение гарантийного срока ремонтируются или заменяются на новые бесплатно. Затраты, связанные с демонтажем и транспортировкой неисправного изделия в период гарантийного срока, Покупателю не возмещаются. В случае необоснованности претензии затраты на диагностику и экспертизу изделия оплачиваются Покупателем.

При предъявлении претензий к качеству товара, покупатель представляет следующие документы:

- 1. Заявление в произвольной форме, в котором указываются:
  - название организации или Ф.И.О. покупателя;
  - адрес покупателя и контактный телефон;
  - название и адрес организации, производившей монтаж;
  - адрес установки изделия;
  - краткое описание дефекта.
- 2. Документ, подтверждающий покупку изделия (накладная, кассовый чек, квитанция);
- 3. Фотографии неисправного изделия (в том числе с места установки);
- 4. Акт гидравлического испытания системы, в которой монтировалось изделие (в случае проведения гидравлического испытания);
- 5. Копия гарантийного талона со всеми заполненными графами.

В случае отсутствия в комплектации к продукции технического паспорта изделия, содержащего гарантийный талон, для получения гарантии необходимо распечатать с сайта <u>www.stout.ru</u> технический паспорт изделия вместе с гарантийным талоном. Продавец вносит в гарантийный талон сведения о приобретенном товаре, прикрепляет чек, накладную или квитанцию об оплате, скрепляет печатью или штампом. Покупатель ставит подпись об ознакомлении с условиями гарантии, правилами установки и эксплуатации.

Изготовитель оставляет за собой право вносить в конструкцию интернет-модуля WiFi RS STOUT изменения, не ухудшающие качество изделия.

# 11. ГАРАНТИЙНЫЙ ТАЛОН

#### Гарантийный талон

| к накладной № | OT «» | Г. |
|---------------|-------|----|
|               |       |    |

Наименование товара:

| Nº | Артикул | Количество | Примечание |
|----|---------|------------|------------|
|    |         |            |            |
|    |         |            |            |
|    |         |            |            |
|    |         |            |            |

#### Гарантийный срок 24 месяца с даты продажи.

Претензии по качеству товара принимаются по адресу: 117418, Российская Федерация, Москва, Нахимовский пр-т, 47, офис 1522. Тел.: +7 (495) 775-20-20, факс: 775-20-25 E-mail: <u>info@stout.ru</u>

#### С условиями гарантии, правилами установки и эксплуатации ознакомлен:

Покупатель: \_\_\_

(подпись)

Продавец: \_\_\_

(подпись)

Штамп или печать торгующей организации

Дата продажи: «\_\_\_\_\_»

20\_\_\_г.